## Cómo buscar su caso en línea

Para ver información sobre su caso pendiente, incluyendo el estado y los documentos presentados, visite **hcdistrictclerk.com**. La siguiente información lo guiará a través de los pasos para usar el sitio web de la Secretaria para buscar registros y documentos del tribunal del Distrito.

**Paso 1:** Para ver los registros, tiene que crear una cuenta. Para crear credenciales, haga clic en "New User."

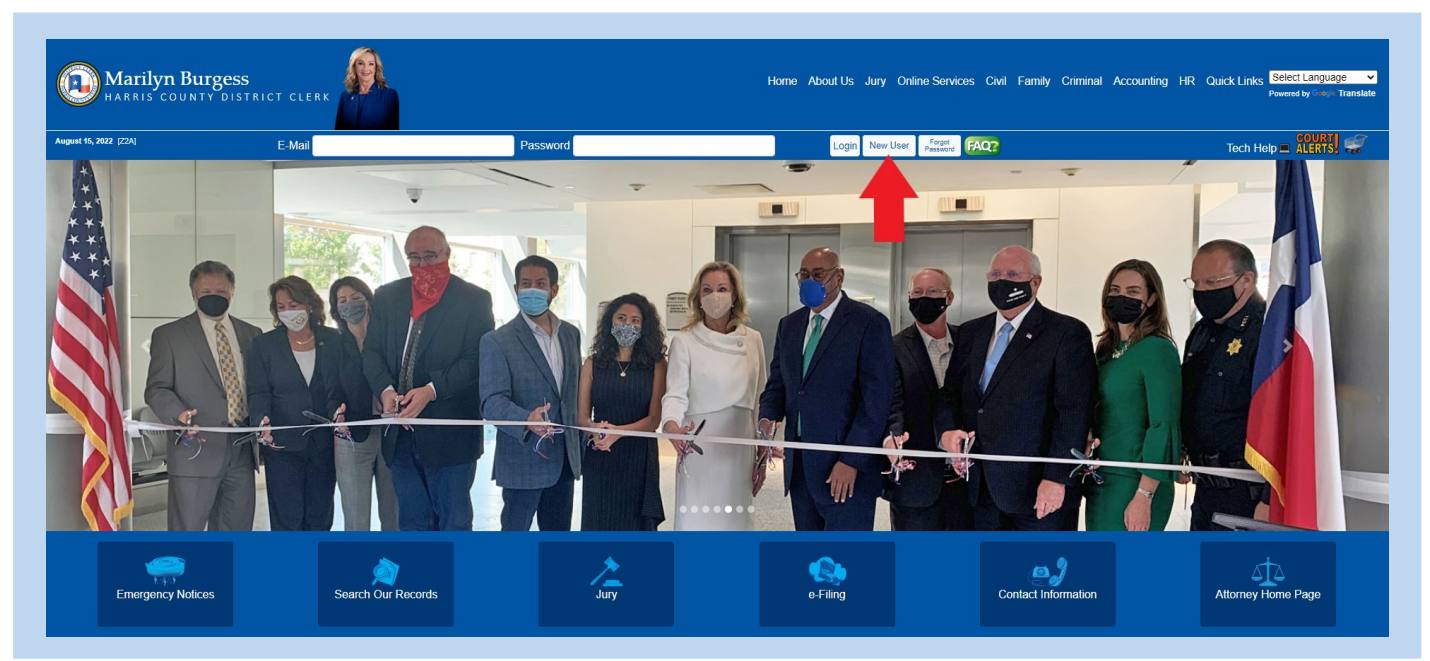

**Paso 2:** Se requiere su información para crear una cuenta. Los asteriscos rojos indican los campos de información requeridos. Asegúrese de proporcionar su dirección de correo electrónico sin error, ya que se le enviará una contraseña por correo electrónico a esta cuenta.

| August 15, 2022 [Z2A] | E-Mail Password                                                                                                    | Login New User Page FAQ2 Tech Help ALERYS                                                                                                    |
|-----------------------|----------------------------------------------------------------------------------------------------|----------------------------------------------------------------------------------------------------|
|                       | Nev<br>Warning: Supplying faise individ                                                                                                    | w User Registration<br>dual information is unlawful and may result in civil and criminal penalties.<br>* indicates required field                              |
|                       | Name* Marc 100 chers (Last, First Middle Initial)<br>Last, First Middle Initial<br>Email* Marc 100 chers (Will be used as your login ID)<br>User@Domain.com | Street Number Max: 10 chars (Street # or the words PO BOX) Street #  Street Name Max: 100 chars (Street Name or PO BOX 'number) Street name or PO BOX 'number' |
|                       | Phone* Ext                                                                                                    | Street Line 2 Max: 100 chars Olty Max: 35 chars                                                                                                    |
|                       | Country:<br>United States<br>e-Docs Mailing List.                                                                                                    | State/Province: or Other State Max: 100 chars Texas Zip (U.S. only): . or Postal Code:                                                                         |

**Paso 3**: Inicie su sesión con el correo electrónico que proporcionó al registrarse. Ingrese la contraseña generada automáticamente y enviada a su buzón de correo por dcsa@hcdistrictclerk.com.

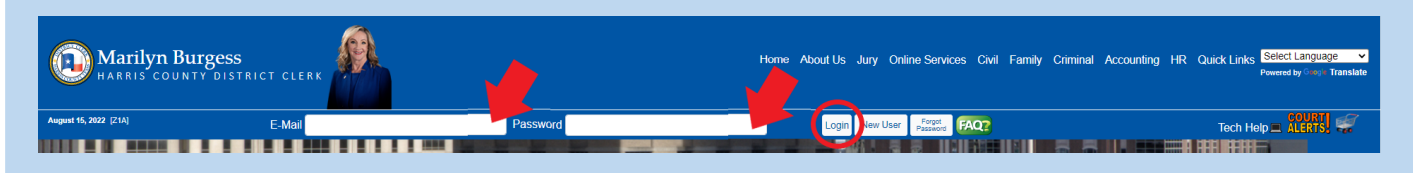

Paso 4: Haga clic en "Search Our Records" encontrado en la página web principal.

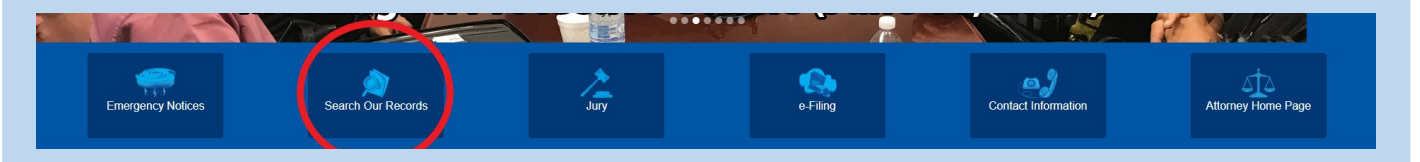

**Paso 5**: Seleccione "Civil/Family" o "Criminal" dependiendo en el tema de su caso legal.

**Paso 6:** Los resultados de su búsqueda recuperarán el número del caso, el estilo, la fecha del archivo, el número de la corte, la región del caso y el tipo de acción/ofensa. Haga clic sobre el caso legal que desea ver.

| Search Results                                                         |                                                                                                    |                               |                   |                               |                                       | Instructions in Englis                   |
|------------------------------------------------------------------------|----------------------------------------------------------------------------------------------------|-------------------------------|-------------------|-------------------------------|---------------------------------------|------------------------------------------|
| Print Result(s)                                                        |                                                                                                    |                               |                   |                               |                                       | Instrucciones en Espano<br>Print Result( |
| Click on the style of the case (cause) to view                         | detailed information for that case (cause) such as court costs, documents, case details, parties, and more. Only public cases will be shown, however no family documents will be available for review. No fede | al or other County's records, | or Justice of the | Peace or other Municipalities | Class C Misdemeanor will be searched. |                                          |
| Click the icon to file an eSubpoena                                    | for all Criminal District courts.                                                                                                    |                               |                   |                               |                                       |                                          |
|                                                                        | New Search                                                                                                    |                               |                   |                               |                                       |                                          |
| Total records returned from search is 203.<br>Page 1 of 3 1 2 3 » Last |                                                                                                    |                               |                   |                               |                                       |                                          |
| Case (Cause) Number                                                    | Style                                                                                                    | File Date                     | Court             | Case Region                   | Type Of Action / Offense              |                                          |
| 202031658A- 7<br>Active - Civil                                        | LEDOUX, DAVID RAY YA, JPMORGAN CHASE BANKIN A I/DBA CHASE BANKI                                                                                                    | 8/1/2022                      | 151               | Civil                         | GARNISHMENT (AFTER JUDGMENT)          |                                          |
| 202245907- 7<br>Active - Civil                                         | TEXAS CHLIDREN'S HOSPITAL THE WOODLANDS VS.<br>IN RE: N.R. (MINOR CHLID)                                                                                                    | 8/1/2022                      | 104               | Civil                         | OTHER CIVIL                           |                                          |
| 202245908- 7<br>Active - Civil                                         | HARRIS COUNTY vs. B G F CONSULTING                                                                                                    | 8/1/2022                      | 281               | Civil                         | Tax Delinquency                       |                                          |
| 202245911- 7<br>Active - Civil                                         | HARRIS COUNTY vs<br>KHIRFAN, INCHAMED W                                                                                                    | 8/1/2022                      | 129               | Civil                         | Tax Delinquency                       |                                          |
| 202245912- 7<br>Active - Civil                                         | HARRIS COUNTY V8, PNYTON, DANA (DOING BUSINESS AS DEVINE PROPERTY INVESTMENT GROUP)                                                                                                    | 8/1/2022                      | 055               | Civil                         | Tax Delinquency                       |                                          |
| 202245914- 7<br>Active - Civil                                         | HARRIS COUNTY VS                                                                                                    | 8/1/2022                      | 113               | Civil                         | Tax Delinquency                       |                                          |
| 202245035- 7<br>Active - Civil                                         | RICHARDS, JEREMY DALE VS. INREADOPTION                                                                                                    | 8/1/2022                      | 247               | Family                        | ADULT ADOPTION                        |                                          |

**Paso 7:** Se abrirá un resumen del caso que seleccionó. Haga clic en "Images" para ver una lista de los documentos presentados en el caso. Solo los documentos civiles no confidenciales están disponibles para el público.

| ۲                         | 202                                | 245914                                  | - HAR     | RIS CO           | UNTY      | vs. 2   | 223 OR<br>Print All | IOLE STR         | EET C     | DEVELOPI         | MENT L         | LC (Coi    | urt 113) |
|---------------------------|------------------------------------|-----------------------------------------|-----------|------------------|-----------|---------|---------------------|------------------|-----------|------------------|----------------|------------|----------|
| Summary<br>Preview<br>Add | Appeals<br>W DocketS<br>docket she | Cost Statements<br>heet<br>et to basket | Transfers | Post Trial Writs | Abstracts | Parties | Court Costs         | Judgments/Events | Settings  | Services/Notices | Court Registry | Child Supp | t Images |
| Case                      | (Cause) Sur                        | nmary                                   |           |                  |           |         |                     | The Current      | Presiding | Judge            |                | Prin       |          |

**Paso 8:** Para ver el documento, haga clic en el numero de la imagen que desea ver. Si desea comprar copias digitales, oprima la opción "Add to Basket."

| Summury Appeals Cost Sta<br>* Note: Not e<br>viewable elec<br>looking for is | 914 -<br>atements<br>every cas<br>ctronicall<br>; not avai | Transfers Pest Trial V<br>e file in our libra<br>ly.) Only <b>non-co</b><br>ilable, please <b>cli</b> | Writs Abstracts Parties Court<br>writs Abstracts Parties Court<br>prior of records is available<br>infidential civil/criminal of<br>cik here to notify Custom<br>Pur<br>gr (Curtor) | ORIOLE STREET DEVE<br>Core in electronic format. (A document<br>focuments are available to the public<br>er Service.<br>chase Order<br>0 documents )<br>nt List a | es/Notices Cour<br>may be filed<br>plic. If a docur | NT LLC | C (Court 113)     | 1 |
|------------------------------------------------------------------------------|------------------------------------------------------------|----------------------------------------------------------------------------------------------------|----------------------------------------------------------------------------------------------------|----------------------------------------------------------------------------------------------------|-----------------------------------------------------|--------|-------------------|---|
| Image No.                                                                    | Туре                                                       | Title                                                                                                 | [Reset Sort]                                                                                                    | Post Jdgm                                                                                                    | Date                                                | Pages  | Add Entire Case 🚔 |   |
| <u>103250791</u>                                                             | Filing                                                     | Original Petition                                                                                     |                                                                                                    |                                                                                                    | 08/01/2022                                          | 7      | Add to Basket     |   |
| → 🕥<br><u>103250792</u>                                                      | Filing                                                     | Citation                                                                                              |                                                                                                    |                                                                                                    | 08/01/2022                                          | 2      | Add to Basket     |   |
|                                                                              |                                                            |                                                                                                    |                                                                                                    |                                                                                                    |                                                     |        |                   |   |